# Longwood Covered Courts

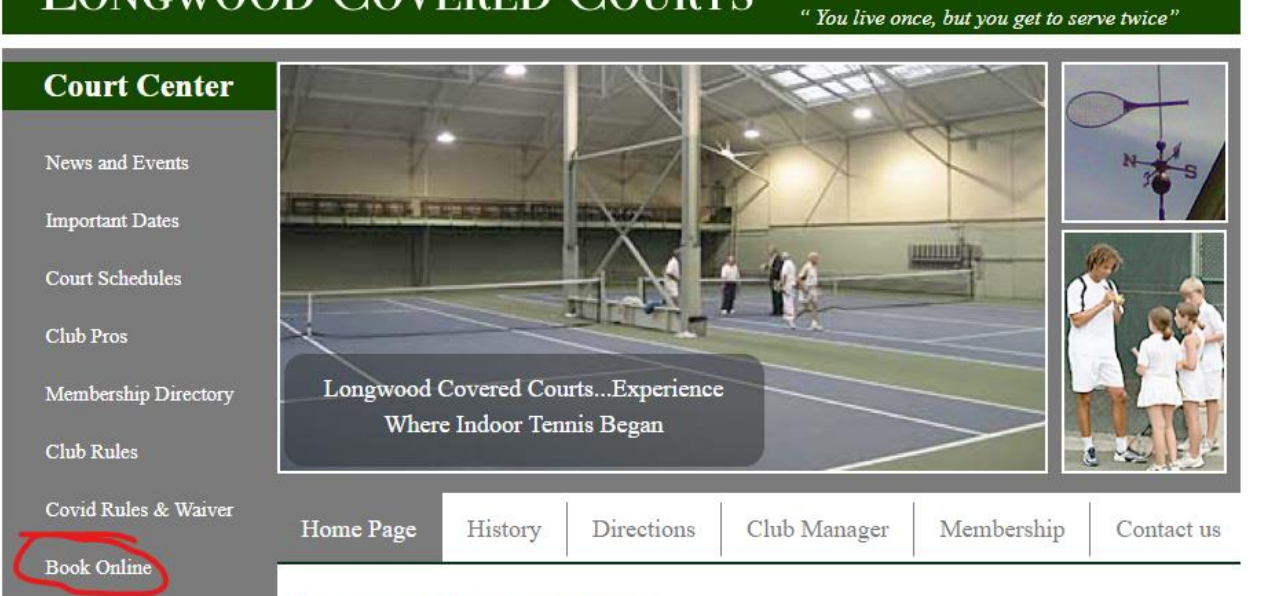

#### Longwood Covered Courts

Since 1913 Longwood Covered Courts has been serving the Boston area tennis community. The club has two recently upgraded courts and is open seven days a week starting October through April of each year.

Longwood is conveniently located at 28 Middlesex Road in Chestnut Hill, Massachusetts, 02467. Plenty of on-site parking is also available.

**Covid-19 Update:** During the 2020/2021 season, the entrance to the club is on the side of the building towards the Brimmer & May School. Follow signs from the parking. A beautiful boardwalk leads to the entrance.

For more information please call the club manager at (617) 566-9066 or email manager@longwoodcoveredcourts.com

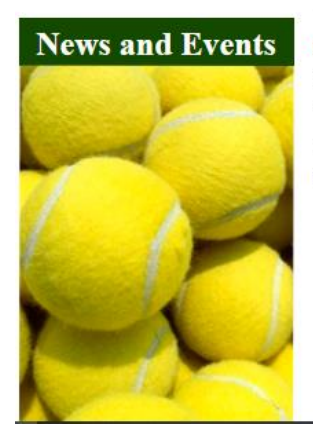

## Enter your e-mail address and click Submit

| LUNEXWOOD | Home Sign in                                                                                                    |   |
|-----------|----------------------------------------------------------------------------------------------------|---|
|           | LONGWOOD COVERED COURTS<br>DUR HEW APP IS IN IFEASE CLICK FROM TO DIRECTIVE ADDWIN OUT TET MESSAGE                                                                                                    | P |
|           | ACCOUNT LOGIN                                                                                                    |   |
|           | Back                                                                                                    |   |
|           | Email address or User Name enter e-mail here for member number number for member number for member number number for member number numbe |   |
|           | Submit Or click here to register as a new player                                                                                                    |   |
| _         |                                                                                                    |   |
|           | Court Reservations Language Data                                                                                                    |   |

Expand the Account Info by clicking on your name. Enter a password (optional) and click Update.

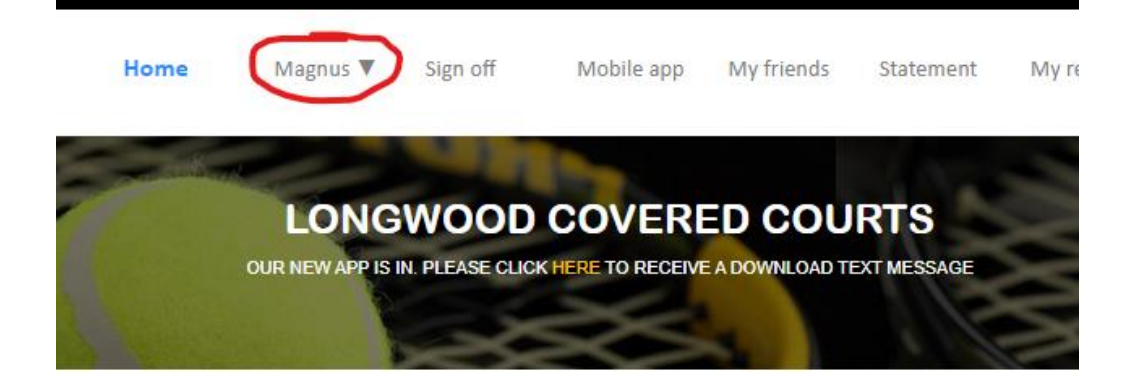

### **PLAYER** REGISTRATION

| R                                | elated Accounts   | Change Email      | Change User Name |               |
|----------------------------------|-------------------|-------------------|------------------|---------------|
| (Information with yellow backgro | und is mandatory) |                   |                  |               |
| Player number                    | 123               | 327               |                  |               |
| Email                            | mni               | cklasson@longwo   | odcricket.com    |               |
| First name                       | Ma                | gnus              |                  |               |
| Last name                        | Nic               | klasson           |                  |               |
| User Name                        | N12               | 3327              |                  |               |
| Enter password                   | Bet               | tween 6 and 14 ch | aracters         |               |
| Repeat password                  |                   |                   |                  |               |
| Contact information              |                   |                   |                  |               |
| Notification email               | mn                | icklasson@longw   | oodcricket.com   | (What is this |
| Cell phone                       |                   |                   |                  |               |
| I want to be notified by         | От                | ext O Email 🖲     | Do not notify    |               |
| Personal information             |                   |                   |                  |               |
| Receive marketing notific        | ations 🗹          |                   |                  |               |
|                                  | U                 | pdate             |                  |               |

## Click on Court Reservations to make a court reservation

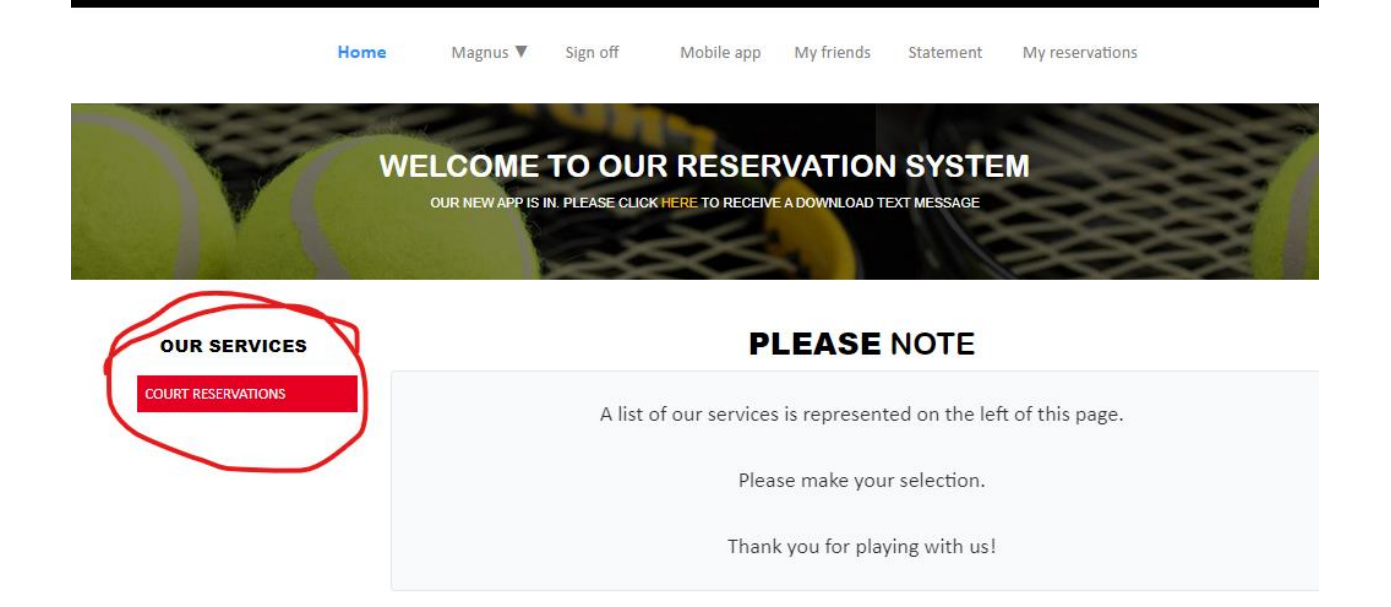

 OUR SERVICES
 CONTACT US

 Court Reservations
 Longwood Covered Courts

 28 Middlesex Rd
 BROOKLINE/CHESTNUT HILL,

 MA 02467
 (617) 566-9066

 magnus@coveredcourts.com
 https://longwoodcoveredcourts.com

## Select the date in the calendar for when you want to play. Select Play Time and Duration. Click Reserve Your Court.

Home Magnus ▼ Sign off Mobile app My friends Statement My reservations

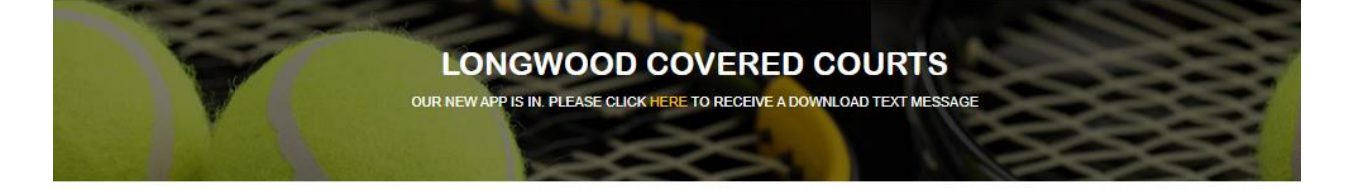

## OUR SERVICES

#### **COURT** RESERVATIONS

|     | •   | Oct | tober 2021 |     |     |     |
|-----|-----|-----|------------|-----|-----|-----|
| Sun | Mon | Tue | Wed        | Thu | Fri | Sat |
| 26  | 27  | 28  | 29         | 30  | 1   | 2   |
| 3   | 4   | 5   | 6          | 7   | 8   | 9   |
| 10  | 11  | 12  | 13         | 14  | 15  | 16  |
| 17  | 18  | 19  | 20         | 21  | 22  | 23  |
| 24  | 25  | 26  | 27         | 28  | 29  | 30  |
| 31  | 1   | 2   | 3          | 4   | 5   | 6   |

# Play Time 5:00 PM Duration 1 hour RESERVE YOUR COURT Click here for a global view (All times, all

courts)

| OUR SERVICES       | CONTACT US                        |
|--------------------|-----------------------------------|
| Court Reservations | Longwood Covered Courts           |
|                    | 28 Middlesex Rd                   |
|                    | BROOKLINE/CHESTNUT HILL,          |
|                    | MA 02467                          |
|                    | (617) 566-9066                    |
|                    | magnus@coveredcourts.com          |
|                    | https://longwoodcoveredcourts.com |
|                    |                                   |

Search for the player(s) you want to play with and click Add player for each of them. Keep in mind that "Mike Hill" will show up as "Michael Hill". The number is a random number generated by the system. Each Covered Court member is given a number to track them through the system.

The available court for this date and time is the Left Court. Click on the court to reserve it.

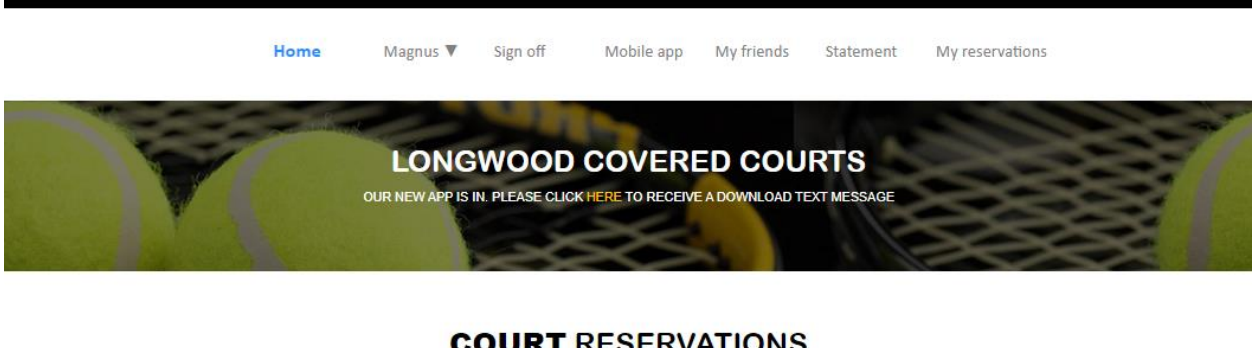

#### **COURT** RESERVATIONS

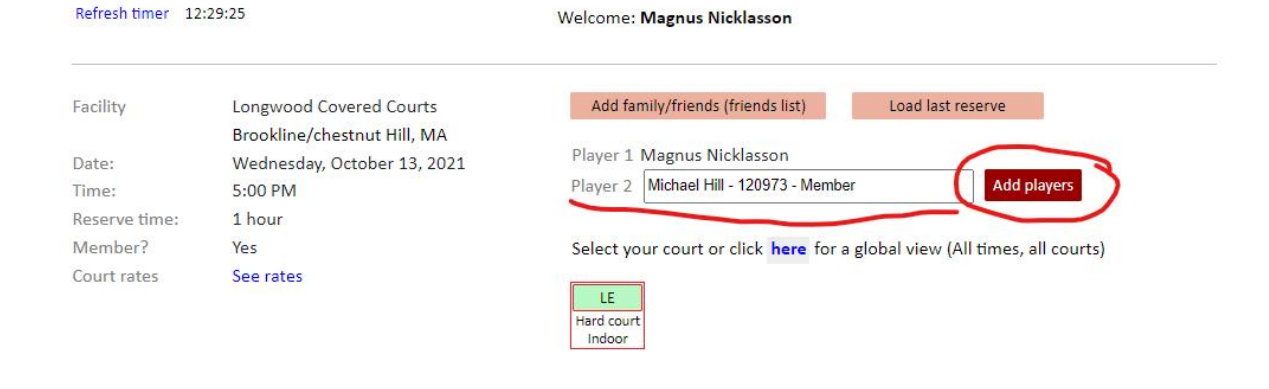

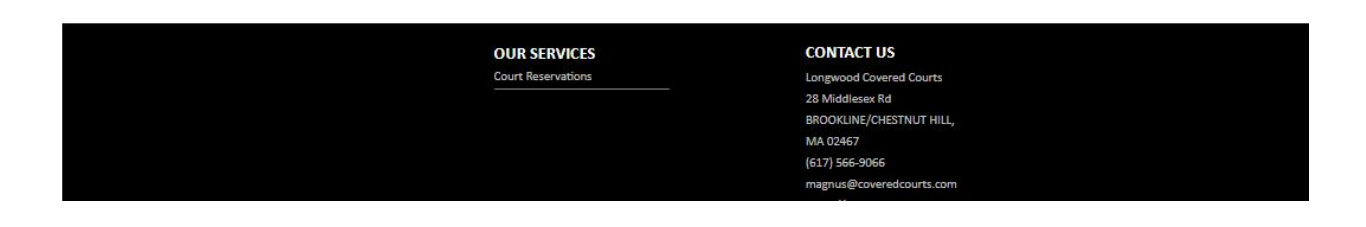

This reservation is too far out in time. I can only make a reservation 3 days in advance. The system tells me to come back later to make the reservation.

|                  | LONGW                       | VOOD COVERED COURTS                                                       |
|------------------|-----------------------------|---------------------------------------------------------------------------|
|                  | OUR NEW APP IS IN.          | PLEASE CLICK HERE TO RECEIVE A DOWNLOAD TEXT MESSAGE                      |
|                  |                             |                                                                           |
|                  |                             |                                                                           |
|                  | <b>CO</b>                   | IIRT RESERVATIONS                                                         |
|                  |                             | URI RESERVATIONS                                                          |
| Refresh timer 12 | 33:46                       | Welcome: Magnus Nicklasson                                                |
| -                |                             |                                                                           |
| Facility         | Longwood Covered Courts     | Add family/friends (friends list) Load last reserve                       |
|                  | Brookline/chestnut Hill, MA | Player 1 Margues Nicklasson                                               |
| Date:            | Wednesday, October 13, 2021 | Player 2 (a) Michael Hill                                                 |
| Reserve time:    | 1 hour                      | Player 3 Dynamic Search Add players                                       |
| Member?          | Yes                         |                                                                           |
| Court rates      | See rates                   | Select your court or click here for a global view (All times, all courts) |
|                  |                             |                                                                           |
|                  |                             | Hard court                                                                |
|                  |                             | Indoor                                                                    |
|                  |                             | Members can only reserve courts 3 day(s) in advance                       |
|                  |                             | Please wait 1 days 17 hours 27 minutes                                    |
|                  |                             |                                                                           |
|                  |                             |                                                                           |
|                  |                             |                                                                           |

| OUR SERVICES       | CONTACT US              |
|--------------------|-------------------------|
| Court Reservations | Longwood Covered Courts |
|                    | 28 Middlesey Rd         |

## I made another reservation that is within 3 days.

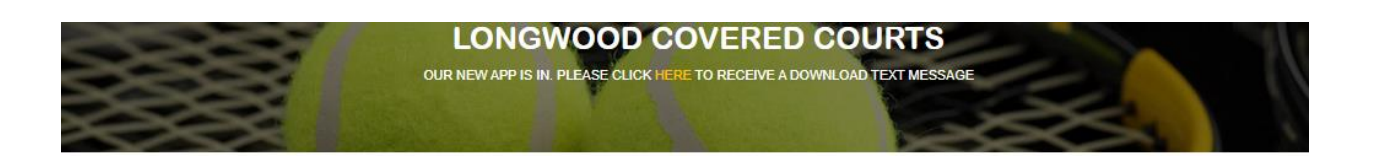

#### **COURT** RESERVATIONS

| Refresh timer 10:32:01 |                                                         | Welcome: Magnus Nicklasson            |                                       |  |
|------------------------|---------------------------------------------------------|---------------------------------------|---------------------------------------|--|
| Facility               | Longwood Covered Courts                                 | Add family/friends (friends list)     | Load last reserve                     |  |
| Date:                  | Brookline/chestnut Hill, MA<br>Sunday, October 10, 2021 | Player 1 Magnus Nicklasson            |                                       |  |
| Time:<br>Reserve time: | 2:00 PM<br>1 hour                                       | Player 3 Dynamic Search               | Add players                           |  |
| Member?                | Yes                                                     |                                       |                                       |  |
| Court rates            | See rates                                               | Select your court or click here for a | a global view (All times, all courts) |  |

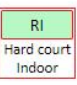

Now the system accepted my reservation, but I still have to confirm my reservation. Click the red button "Please confirm your reservation" or the system will not book it.

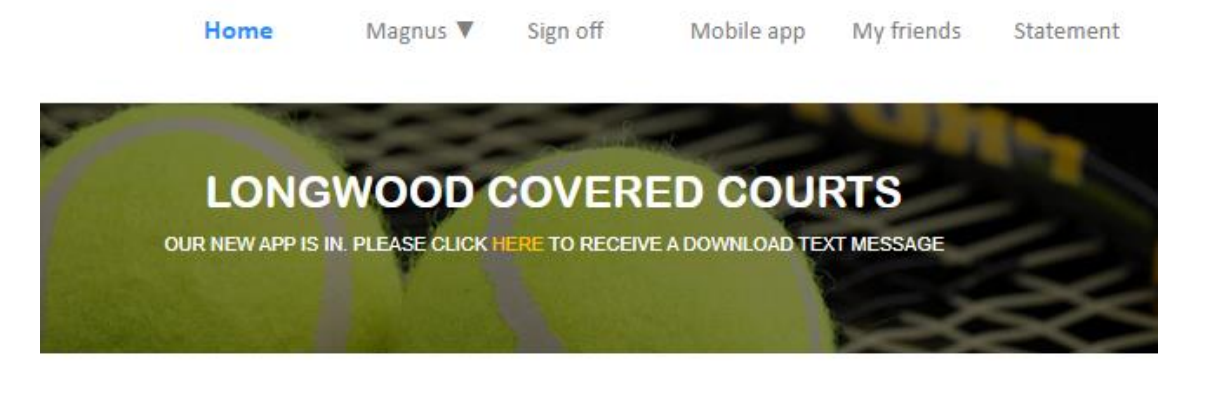

## **COURT** RESERVATIONS

Server time 10:33:34 You have... 0 min 56 sec to confirm your reservation

## Previous page

#### Reservation confirmation

#### Magnus Nicklasson

You requested the following reservation

| Facility       | Longwood Covered Courts - Brookline/chestnut Hill, MA |  |  |
|----------------|-------------------------------------------------------|--|--|
| Date           | Sunday, October 10, 2021                              |  |  |
| Time           | 2:00 PM                                               |  |  |
| Time requested | d1 hour                                               |  |  |
| Court type     | Hard court (Indoor)                                   |  |  |
| Court number   | RI                                                    |  |  |
| Match type     | Singles                                               |  |  |
| Players        | Magnus Nicklasson                                     |  |  |
|                | Michael Hill                                          |  |  |

Here is the confirmation that my reservation has been confirmed by the system. As I haven't set a password yet, the system suggests that I do so. I can click on the Home link if I'm done now, or the My reservation link to see my future reservations.

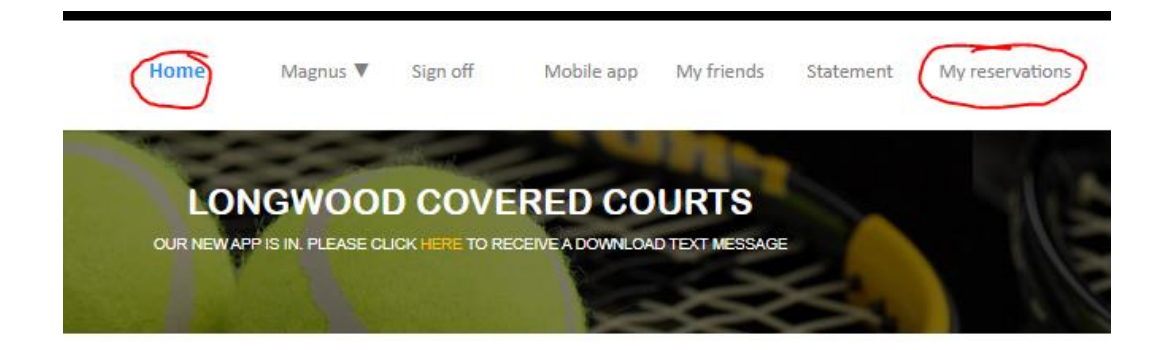

#### **COURT** RESERVATIONS

Your reservation is confirmed.

Thank you for processing your reservation online with TennisDirector. A confirmation email has been sent to you.

If you want to make any changes, please go to "My reservations" on the menu above.

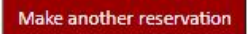

You do not have a password to protect your Username or Email address. Although you can place reservations with TennisDirector without the use of a password, we strongly recommend that you setup one in order to avoid your Email or Username to be misused by other people.

| Password        |  |
|-----------------|--|
| Repeat password |  |

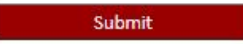

Here are my future reservations. I can cancel this reservation by clicking Cancel reservation. I can also add players for doubles, by clicking Add members & players.

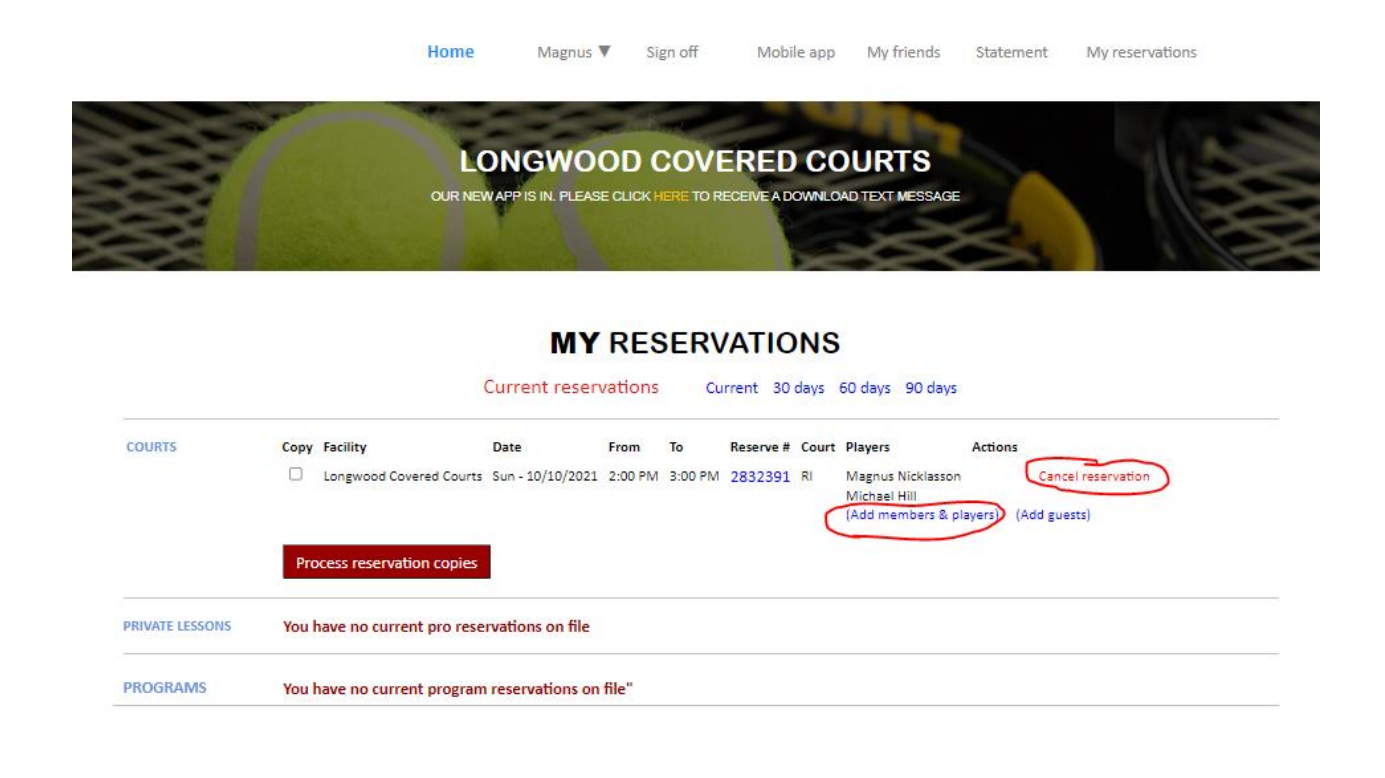

----- END of Tutorial 1 -----

Tutorial Created by Magnus. Contact <u>Magnus@Longwoodcoveredcourts.com</u> with questions and praise.